## CYCLE COURT FORMAT FACTORY 5-1-0-0 COURS 04 ==> RÉDUCTION PHOTO

| 1)<br>2) | Ouvrez le logiciel Format Factory<br>Ouvrez l'onglet " Image "                                     |
|----------|----------------------------------------------------------------------------------------------------|
|          | Sélectionnez " JPG "                                                                               |
| 3)       | Cliquez sur " Paramètres de sortie "                                                               |
|          | <ul> <li>Sélectionnez " Taille d'origine "</li> <li>OK</li> </ul>                                  |
| 4)       | Cliquez sur le bouton "Ajouter un fichier "                                                        |
|          | Sélectionnez le fichier " DSCI1278.JPG "         Cliquez sur " Ouvrir "         Cliquez sur " OK " |
| 5)       | Cliquez sur le bouton " Démarrer "                                                                 |

NOTA: La réduction terminée, un son est émis et le dossier de destination s'ouvre

E DSCI1278.jpg 545 Ko

## **Comparaison les deux fichiers**

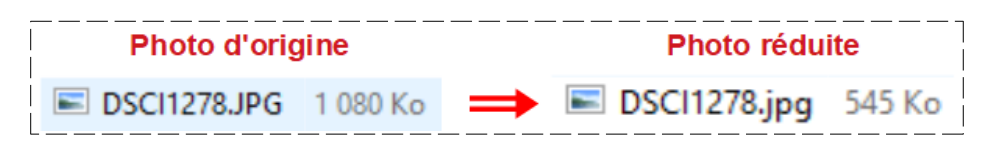

6) **Fermez** le logiciel Format Factory